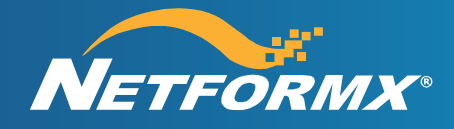

Step-By-Step User Guide

# Netformx ChannelXpert™ Step-By-Step User Guide for Lifecycle Incentives (LCI)

# **Table of Contents**

| Revision History                                  | 3  |
|---------------------------------------------------|----|
| Netformx ChannelXpert Overview                    | 4  |
| Your Cisco Data Views in ChannelXpert             | 4  |
| Navigating through ChannelXpert – Getting Started | 4  |
| LifecycleXpert Home Page                          | 5  |
| LifecycleXpert Use-Activate Home Page             | 6  |
| Overview Dashboard                                | 6  |
| Opportunities Dashboard                           | 8  |
| Activities Dashboard                              | 14 |
| LifecycleXpert Adopt Home Page                    | 16 |
| Overview Dashboard                                | 16 |
| Opportunities Dashboard                           | 18 |
| Activities Dashboard                              | 23 |
| Additional Online Resources                       | 25 |

# **Revision History**

| Date       | Document<br>Version | Modified By  | Changes         |
|------------|---------------------|--------------|-----------------|
| 08/10/2023 | 6.4                 | Mike Johnson | Initial version |
|            |                     |              |                 |
|            |                     |              |                 |
|            |                     |              |                 |
|            |                     |              |                 |
|            |                     |              |                 |
|            |                     |              |                 |
|            |                     |              |                 |
|            |                     |              |                 |
|            |                     |              |                 |
|            |                     |              |                 |
|            |                     |              |                 |

## **Netformx ChannelXpert Overview**

The Netformx LifecycleXpert<sup>™</sup> application, powered by ChannelXpert<sup>™</sup>, brings program intelligence to Sales and Customer Experience teams so they can increase profitability by maximizing Cisco Lifecycle Incentives (LCI) reward submission and collection. This is achieved by automating the management of LCI reward requirements and deadlines for Use/Activate and Adopt phases.

LifecycleXpert helps you analyze and prioritize LCI opportunities, determine where to take action on plans and activities, see what's needed to meet milestones and due dates, and track payments to ensure you get paid. It gives you a view of the entire LCI journey. LifecycleXpert enables a rapid ROI with automatic analysis of comprehensive data and actionable insights that show the potential rewards—all on a single pane of glass.

## Your Cisco Data Views in ChannelXpert

ChannelXpert helps Cisco Partners manage their Cisco business once deals have been closed by providing data and insights in a number of areas that can be accessed in ChannelXpert.

These areas include:

- LifecycleXpert (for managing Lifecycle Incentives)
- VIP (for managing various VIP periods)
- Control Room to manage
  - Additional VIP views
  - o CSPP
  - Refresh 2 Accelerate opportunities
  - Deal status
  - Certification Partner status
  - o Cisco purchases to date (Direct and through Distribution)
  - Additional analytic reports

This Guide focuses on LifecycleXpert.

# Navigating Through LifecycleXpert

- Log in to ChannelXpert https://channelxpert.netformx.com/
  - There are multiple tools accessible in ChannelXpert to help you manage your Cisco business.
- Access LifecycleXpert
  - Pull down the menu icon (3 stacked bars; "hamburger") in the blue section to the left of the dark blue ribbon.
  - Click on LifecycleXpert.

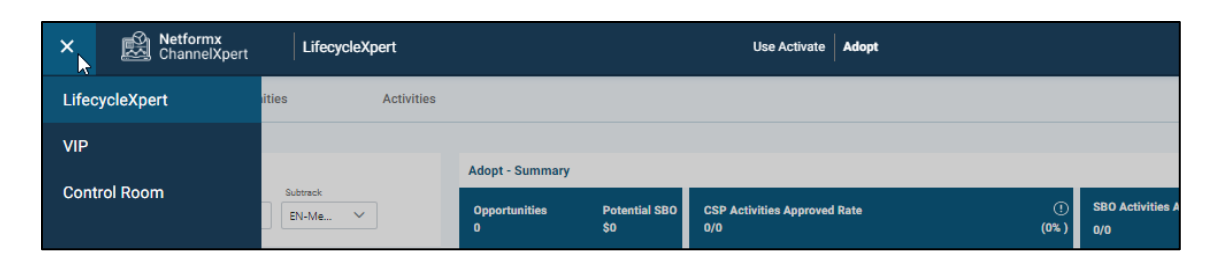

• If desired, you can set the LifecycleXpert page as your home page when you login by clicking the House image in the top right corner below the dark blue bar.

| Ξ | =       | Netformx<br>ChannelXpert        | LifecycleXpert     | Use Activate | Adopt | USA - | 8   | Hello Tina 🗧                                           |
|---|---------|---------------------------------|--------------------|--------------|-------|-------|-----|--------------------------------------------------------|
| c | Overvie | ew Opportunities                | Activities         |              |       |       |     |                                                        |
|   | Q4 F    | <b>'Y23  </b> Apr. 30 - Jul. 29 | Use Activate - Sur | nmary        |       |       | • ( | Set the current view as your<br>Q4 FY23   home page 29 |

## LifecycleXpert Home Page

LifecycleXpert provides simplified, action-oriented dashboards so you can manage your LCI rewards to maximize payouts.

LifecycleXpert helps you—at a glance:

- Prioritize LCI opportunities
- Determine where to take action on activities
- See what's needed to meet milestones and due dates
- Track payments to ensure you get paid.

It gives you a view of the entire LCI journey for Use (Activate) and Adopt opportunities—all on a single pane of glass. LifecycleXpert does this by automatically analyzing comprehensive Cisco and distributor data and mapping against Cisco LCI rules.

Navigating the top level of the Home Page:

- In the dark blue ribbon at the top of the page,
  - o Select Use (Activate) or Adopt depending on which LCI phase you want to manage.

| ≡ | Netformx<br>ChannelXpert | LifecycleXpert | Use Activate | Adopt |  |
|---|--------------------------|----------------|--------------|-------|--|
|---|--------------------------|----------------|--------------|-------|--|

• Choose the country being managed.

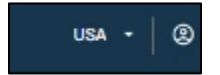

• At the right, below the dark blue ribbon, you can click on Export to create a report of the filtered data from any of the LifecycleXpert dashboards. The data will export to an Excel Worksheet.

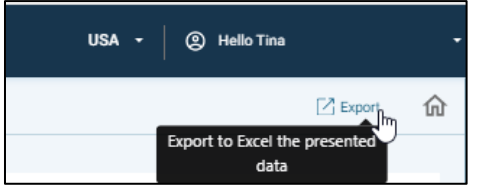

## LifecycleXpert Use (Activate) Home Page

The Use (Activate) home page provides access to an overview of your LCI business and priorities, deal opportunities, and status of activities as they progress toward payout.

• Below the dark blue ribbon, select one of these dashboards which can also be considered report areas:

|       | 巤   | Netformx<br>ChannelXpert | LifecycleXpert |
|-------|-----|--------------------------|----------------|
| Overv | iew | Opportunities            | Activities     |

- **Overview:** A high-level "flash report" view of your LCI business and priorities
- **Opportunities:** A "working desk" status of every deal and what needs to be done to submit a PoP plan
- **Activities:** A "to-do" view of the status of submitted deals as they progress to payout approval; a link to create Cisco cases.
- The table below outlines the role each of these dashboards play.

| Lifecycle                                                                                                    | LifecycleXpert Use (Activate) Home Page                                                                                             |                                                                                                    |  |  |  |  |  |  |  |  |  |
|----------------------------------------------------------------------------------------------------|----------------------------------------------------------------------------------------------------|----------------------------------------------------------------------------------------------------|--|--|--|--|--|--|--|--|--|
| Overview Dashboard<br>"Flash Report"                                                                                      | Opportunities Dashboard<br>"Working Desk"                                                                                           | Activities Dashboard<br>"To Do List"                                                                                 |  |  |  |  |  |  |  |  |  |
| <ul> <li>Tasks and deadlines<br/>summary</li> <li>Opportunities, activities,<br/>Reward progress<br/>summaries</li> </ul> | <ul> <li>Summary of<br/>opportunities</li> <li>Opportunity list, details<br/>and status</li> <li>Identify eligible deals</li> </ul> | <ul> <li>Status of every<br/>submitted deal's<br/>activities</li> <li>Activity progress toward<br/>payout</li> </ul> |  |  |  |  |  |  |  |  |  |

## **Overview Dashboard**

The **Overview dashboard** keeps you up to date at a high level about everything you need to know to ensure you get your rewards and payments. It is a flash report, where you can see all your important Use (Activate) data, insights, and tasks in one place. Using this dashboard you can see at a glance your deadlines and needed actions, as well as the summary status of your Use (Activate) LCI opportunities, activities, and reward progress.

| E Netformx<br>ChannelXpert LifecycleXpert                                       |                                         |                              |                            | Jse Activate Ado          | pt             |                          |                       |                                     | USA -                   | Hello Super User        | ¢ _ 8        |
|---------------------------------------------------------------------------------|-----------------------------------------|------------------------------|----------------------------|---------------------------|----------------|--------------------------|-----------------------|-------------------------------------|-------------------------|-------------------------|--------------|
| Overview Opportunities Activities                                               |                                         |                              |                            |                           |                |                          |                       |                                     |                         |                         | ଜ            |
|                                                                                 |                                         |                              | 68                         |                           |                |                          |                       |                                     |                         |                         |              |
| Q3 FY23   Jan. 29 - Apr. 29                                                     | Use Activate - Sum                      | mary                         |                            |                           |                |                          |                       |                                     |                         | 4 Q3 FY23   Jan.        | 29 - Apr. 29 |
| Subtrack 3.W Use Case                                                           | Manager and a state of the state of the |                              |                            | No. 1944 TO MILL CARD COM | 101            |                          | 10.000 (0.000 (0.000) | and the second second second second |                         |                         |              |
| Enterpr V ACL D V                                                               | Data Center Expec<br>\$0                | ted Payment                  | Enterprise Networki<br>\$0 | ng Expected Paymo         | ent            | Security Expected<br>\$0 | Payment               | Collaboration Expension             | cted Payment            | Total Expected P<br>\$0 | ayment       |
| Q3                                                                              | Data Center - Oppo                      | ortunities                   |                            | Data Center - Ad          | tivities       |                          |                       |                                     |                         |                         | _            |
| 27 28 29 30 31 32 33 34 35 36 37 38<br>WR WR WR WR WR WR WR WR WR WR WR WR WR W | 39<br>wn S.W. Use Case                  | Total Deals                  | Potential Reward           | Total Activities          | Not Submit     | tted Denied              | Submitted             | Need Info                           | Approved<br>for Payment | Potential               | Expected     |
|                                                                                 | ACI                                     | 0                            |                            |                           |                |                          |                       |                                     |                         |                         |              |
| Tasks & Insights                                                                | DONM                                    | 5                            | \$50,000                   |                           |                |                          |                       |                                     |                         |                         |              |
|                                                                                 | Intersight                              | 10                           | \$50,000                   |                           |                |                          |                       |                                     |                         |                         |              |
| > 1-10 days to submit                                                           | NAE                                     | 0                            |                            |                           |                |                          |                       |                                     |                         |                         |              |
|                                                                                 | Total                                   | 15                           | \$100,000                  |                           |                |                          |                       |                                     |                         |                         |              |
| ✓ 11-30 days to submit                                                          | Enterprise Network                      | king - Opportunities         |                            | Enterprise Netw           | orking - Activ | rities                   |                       |                                     |                         |                         |              |
| 18 days for columnit - Perioritial Paravel                                      | S.W. Use Case                           | Total Deals<br>met \$10k NBV | Potential Reward           | Total Activities          | Not Submit     | tted Denied              | Submittee             | Need Info                           | Approved<br>for Payment | Potential<br>Paymenta   | Expected     |
| POP 29 PoP Opportunities                                                        | Assurance & SDA                         | 0                            |                            | 8                         |                |                          |                       | 8                                   |                         | \$200,000               | \$0          |
| 04/36/2023 \$76,000.00                                                          | ISE                                     | 0                            |                            |                           |                |                          |                       | 1                                   |                         | \$5,000                 | \$0          |
|                                                                                 | Stealthwatch                            | 0                            |                            | 1                         |                |                          |                       | 1                                   |                         | \$5,000                 | \$0          |
| > 31 00 days to schools                                                         | SWIM & PhP                              | 0                            |                            | 8                         |                |                          |                       | 8                                   |                         | \$100,000               | 50           |
| 3 31-90 days to submit                                                          | Total                                   | 0/26                         | 0                          | 10                        |                |                          |                       | 10                                  |                         | \$310.000               | 50           |
| × 01-190 daus to schmit                                                         | Security - Opportu                      | nities                       |                            | Security - Activi         | ties           |                          |                       |                                     |                         |                         |              |
| STOTO CASS TO SADIME                                                            | S.W. Use Case                           | Total Deals                  | Potential Reward           | Total Activities          | Not Submit     | tted Denied              | Submitted             | Need Info                           | Approved                | Potential               | Expected     |
| 109 days to submit Potential Payout                                             | SecureX                                 | THUS STOR NOV                | \$47 500                   |                           |                |                          |                       |                                     | tor Paymena             | Payments                | Payment      |
| 07/30/2023 \$21,000.00                                                          | Tetration                               | 1                            | \$10,000                   |                           |                |                          |                       |                                     |                         |                         |              |
|                                                                                 | Total                                   | 30                           | \$57,500                   |                           |                |                          |                       |                                     |                         |                         |              |
|                                                                                 | Collaboration - Op                      | portunities                  |                            | Collaboration -           | Activities     |                          |                       |                                     |                         |                         |              |
| ✓ 181-365 days to submit                                                        | S.W. Use Case                           | Total Deals<br>met \$10k NBV | Potential Reward           | Total Activities          | Not Submit     | tted Denied              | Submitted             | Need Info                           | Approved<br>for Payment | Potential               | Expected     |
|                                                                                 | WebEx Collab                            | 0                            |                            |                           |                |                          |                       |                                     |                         |                         |              |
|                                                                                 | Total                                   | 0/18                         | 0                          |                           |                |                          |                       |                                     |                         |                         |              |

**Tasks & Insights (Left section):** At the left of the Use (Activate) Overview dashboard is a chronological statement of tasks and insights—a summary of your LCI business status and the things you need to do to receive Use (Activate) reward payments. *For example, you may need certifications or track specializations or there are activity or case submission deadlines coming due.* 

- The quarter being viewed is selected at the far right; click the arrow to select the quarter.
- Below the selected quarter, select the subtrack(s) you want to manage (All, Enterprise Networking, Data Center, Security, Collaboration).
- Select S W Use Case desired (e.g., for Enterprise Networking the use cases are ACI, DCNM, Intersight, etc.).
- The timeline will show you which LCI quarterly period you are working in (on a VIP calendar) and the Week Number (WN).
  - LCI is paid in quarters, but LCI aligns with the 6-month VIP periods, which align with Cisco's fiscal periods.
- The Tasks & Insights list shows at a glance where you are in your business.
  - Choose the desired submission due dates (e.g., 1-10, 11-30, 31-90, 91-180 due dates).
  - Click the arrow down to see the details of what's due within the due date period. For example, you may have 29 PoP opportunities and have 18 days to submit cases. The potential payouts are indicated.
  - Click on the PoP link to see more details on those specific opportunities.

**Use (Activate) Summary (Main section):** The main section of the Use (Activate) Overview dashboard summarizes your Use (Activate) opportunities, their potential rewards, and the status of activities and payouts. You can quickly see where you have been applying for cases and where there has been activity.

- At the far right, above the Total Expected Payment pale blue box, is the quarter being reviewed, with the dates.
  - You can review data from another quarter by clicking on the arrow.
- The summaries at the top, in the dark blue boxes, are the current expected payments for each Use (Activate) subtrack (Data Center, Enterprise Networking, etc.); the grand total is in the light blue box at the far right.

- Below the dark blue boxes are details for each subtrack (Data Center, Enterprise Networking, etc.), shown horizontally. Summary data is provided for each subtrack use case (as specified by Cisco, e.g., ACI, DCNM).
  - The Opportunities area shows, for each use case, the number of opportunities you have applied for that met the \$10K NBV. The Total for the subtrack is the total number of opportunities applied for or, if zero, shows zero/the total number of potential opportunities.
    - The Potential Reward is provided only for opportunities where you have applied for LCI.
  - For each use case, the subtrack Activities area provides a quick view of the status of all reward activities.
    - Total activities for the subtrack and use case.
    - The number of activities for each status:
      - Not submitted,
      - Denied by Cisco,
      - Submitted but waiting for Cisco's status disposition, or
      - Cisco needs more information.
    - Payment status:
      - Number of opportunities approved for payment,
      - Potential payments (for opportunities that have been submitted but aren't approved yet),
      - Expected payments (for opportunities that Cisco has approved; this is what you've earned so far in the quarter).

## **Opportunities Dashboard**

Use the **Opportunities tab**, just below the dark blue ribbon, to get more detail about all your opportunities, whether you have applied for rewards or not. This is a "working desk" view of everything you have sold.

This dashboard enables you to:

- Identify your opportunities, sort them, and archive them
- See which of your opportunities are eligible for LCI rewards, so you can focus on them and not miss any.
- Prioritize your opportunities by potential payout value so you can target those that maximize your rewards.
- Research specific situations or gather backup information to potentially contest a Cisco decision.
- Quickly filter the opportunities data to zero in on what you want to know.

| =             | Netformx<br>ChannelXpert Lifec   | ycleXpert              |                              |               |                     | Use Activate                    | Adopt                 |                                      |                           |                           | USA - 🛛 🕲 на                         | :llo Super User     | -      |
|---------------|----------------------------------|------------------------|------------------------------|---------------|---------------------|---------------------------------|-----------------------|--------------------------------------|---------------------------|---------------------------|--------------------------------------|---------------------|--------|
| Overview      | Opportunities                    | Activities             |                              |               |                     |                                 |                       |                                      |                           | 🖸 Export 🔐                |                                      |                     |        |
|               | 20 N                             |                        |                              |               |                     |                                 |                       |                                      |                           |                           | ∢ Q3                                 | FY23   Jan. 29 - Ap | pr. 29 |
| Data Ce<br>15 | nter Potential Payout            | (i) Er<br>\$100,000 26 | nterprise Networks Pote<br>6 | ential Payout | ()<br>\$0           | Security Potential Payout<br>30 | ()<br>\$57,500        | Collaboration Potential Payout<br>18 |                           | ()<br>\$0                 | Total Potential Payout     \$157,500 |                     |        |
| Opportunity S | ource: 📕 Cisco 📕 Distributer 📕   | Netforms Annuity       |                              |               |                     |                                 |                       |                                      | Show V                    | isible Opportunities 🔍    | Hide Expired                         | LCI Eligible Yes    | v      |
|               | Customer                         | P.O. Date 个            | Deal ID                      | P.O.          | S.W. Use Case       | Potential<br>Payout             | Subtrack              | # of lines                           | Deal Size<br>LCI Eligible | Days Left to<br>Apply PoP | Last Date to<br>Apply PoP            | Plan                |        |
| 1             | FEDERAL AVIATION ADMINISTRATION  | 2022-02-03             | 0                            | 30163626      | Assurance &         | Up to \$25,000.00               | Enterprise Networking | 1/5                                  | \$22,950.00               | 18 days                   | 2023-04-30                           | Create              |        |
| 2             | PERSPECTA, INC.                  | 2022-02-10             | 44976867                     | 30164963      | Select Use Case 🛛 🗸 | No S.W Use Case                 | Enterprise Networking | 22/48                                | \$390,776.70              | 18 days                   | 2023-04-30                           | Create              |        |
| 3             | PERSPECTA, INC.                  | 2022-02-10             | 44876867                     | 30164963      | SecureX             | \$5,000.00                      | Security              | 3/7                                  | \$330,827.40              | 18 days                   | 2023-04-30                           | Create              |        |
| 4             | NAVY FEDERAL CREDIT UNION        | 2022-02-14             | 53637988                     | 30165041      | Select Use Case 🛛 🗸 | No S.W Use Case                 | Enterprise Networking | 1/1                                  | \$70,233.20               | 18 days                   | 2023-04-30                           | Create              |        |
| 5             | GEORGE WASHINGTON UNIVERSITY T   | 2022-02-16             | 53563320                     | 30165064      | Select Use Case 🛛 🗸 | No S.W Use Case                 | Enterprise Networking | 1/1                                  | \$28,604.96               | 18 days                   | 2023-04-30                           | Create              |        |
| 6             | PEO STRI                         | 2022-02-22             | 53935484                     | 30165407      | Select Use Case 🛛 🗸 | No S.W Use Case                 | Enterprise Networking | 1/1                                  | \$16,861.40               | 18 days                   | 2023-04-30                           | Create              |        |
| 7             | FEDERAL AVIATION ADMINISTRATION  | 2022-02-24             | 53712920                     | 30165441      | Select Use Case 🤍   | No S.W Use Case                 | Enterprise Networking | 1/1                                  | \$13,790.10               | 18 days                   | 2023-04-30                           | Create              |        |
| 8             | DOD AUTOMATED BIOMETRIC INFOR    | 2022-02-24             | 0                            | 30165516      | SecureX             | \$500.00                        | Security              | 1/2                                  | \$23,490.00               | 18 days                   | 2023-04-30                           | Create              |        |
| 9             | US ARMY AVIATION AND MISSILE CO  | 2022-08-01             | 0                            | 30165481      | DCNM                | \$10,000.00                     | Data Center           | 1/2                                  | \$19,345.87 🜔             | 18 days                   | 2023-04-30                           | Create              |        |
| 10            | U S AIR FORCE GENERAL ATOMICS AE | 2022-03-03             | 53934373                     | 30165841      | Select Use Case 🛛 🗸 | No S.W Use Case                 | Enterprise Networking | 1/1                                  | \$115,946.35              | 18 days                   | 2023-04-30                           | Create              |        |

At the top right corner you will see two options:

- Export Opportunities report
- Filter the quarter and date being viewed by using the arrow.

The blue boxes across the page summarize the number of potential payouts and the value of the payouts for each subtrack (Data Center, Enterprise Networks, etc.). The pale blue box is the Total Potential Payout.

| Data Center Potential Payout () | Enterprise Networks Potential Payout (j) | Security Potential Payout () | Collaboration Potential Payout () | Total Potential Payout |
|---------------------------------|------------------------------------------|------------------------------|-----------------------------------|------------------------|
| 15 \$100,000                    | 26 \$0                                   | 30 \$57,500                  | 18 \$0                            | \$157,500              |
|                                 |                                          |                              |                                   |                        |

The dashboard lists all the opportunities you have closed in the quarter and the details about each.

- Opportunity Source: The color-coded bar at the left of each deal indicates whether the data came from Cisco, Distributor, or Netformx Annuity.
- For each deal, you can see the Customer, P.O. Date, Deal ID, P.O. number, S.W. Use Case, Potential Payout, Subtrack, # of lines in the P.O., Deal Size if LCI Eligible, Days Left to Apply for PoP, Last Date to Apply for PoP, and Plan.
- You can sort on any column by clicking on the column header; then control the sorting direction by clicking the arrow.
- Clear any filters with Clear, which is next to Show, below the blue boxes.

**Show:** A large-scale filter of all the opportunities in the dashboard.

|                           |                            |                           |                           | <ul> <li>Q4 F</li> </ul>    | <b>Y23</b>   Apr. 30 - Jul. 29 |  |  |  |
|---------------------------|----------------------------|---------------------------|---------------------------|-----------------------------|--------------------------------|--|--|--|
| Max. SE<br>0              | 30 Applications            |                           |                           | SBO Potential Payout<br>\$0 |                                |  |  |  |
| Show                      | Visible Opportunit         | ties 🔻 🔲                  | Hide Renewed Annuity      | Hide Expired                | LCI Eligible Yes               |  |  |  |
| Deal Size<br>LCI Eligible | Activation<br>Prerequisite | Days Left to<br>Apply CSP | Last Date to<br>Apply CSP | SBO Potential<br>Payout     | Plan                           |  |  |  |

• Clear (clear any prior filters)

- Visible Opportunities or Archived Opportunities
- Hide Renewed Annuity (check or uncheck)
- Hide Expired (check or uncheck)
- LCI Eligible (Yes=only LCI Eligible, or All opportunities)

**Filter:** Tune the filters based on your needs by clicking on the hamburger to the right of each column header; use the arrow to control the sorting direction or input a specific relevant filter for each column (e.g., Select All, EA, or Non-EA, in the Agreement column).

| Agreement 个 | γ                                                                  |
|-------------|--------------------------------------------------------------------|
| EA          | <ul> <li>✓ (Select All)</li> <li>✓ EA</li> <li>✓ Non EA</li> </ul> |
|             | Reset Apply                                                        |

- **Customer:** Search for a specific customer.
- **P.O. Date:** Search within a date range.
- **Deal ID:** Search for a specific deal.
- **P.O.:** Search for a specific P.O.
- **S. W. Use Case**: Select the use cases to be filtered. The use case needs to be selected to determine the potential payout.
- Potential Payout: Choose the payout ranges of interest, such as only deals with larger payouts.
- Subtrack: Choose all or select the subtracks of interest.
- **Deal Size LCI Eligible:** Choose the LCI deal size ranges of interest and click Apply; this information is redundant with Potential Payout when LCI Eligible is selected in Show.
- **Days Left to Apply PoP:** Choose day ranges of interest, e.g., identify Points of Presence opportunities that need to be handled with priority, before they expire.
- Last Date to Apply PoP: Choose a PoP application due date from the pop-up calendar to see any opportunity applications outstanding.
- **Plan:** Go directly to the Cisco CSP planning application.

## Example uses of the Opportunities Dashboard:

- 1. **Don't miss eligible LCI opportunities.** See which opportunities meet the LCI rules, are eligible for LCI rewards, and you still have time to apply for them. Doing this search enables you to see what needs to be worked on first.
  - a. **Identify LCI eligible opportunities** by choosing LCI Eligible: Yes (instead of All) in the Show area under the pale blue box. Then the dashboard only shows deals that satisfy Cisco's LCI eligibility rules.

b. **Hide Expired deals** by checking the Hide Expired box in the Show area under the pale blue box.

| ] | <ul> <li>Hide Expired</li> </ul> | LCI Eligible | AI | v | Show | Visible Opportunities | v | <ul> <li>Hide Expired</li> </ul> | LCI Eligible | Yes | v |
|---|----------------------------------|--------------|----|---|------|-----------------------|---|----------------------------------|--------------|-----|---|
|   |                                  |              | )  |   |      |                       |   |                                  |              |     |   |

c. **Do you have time to apply?** Sort by Days Left to Apply PoP (right click on the hamburger to change the dates in the pop-up calendars) or enter the Last Date to Apply PoP.

| Last Date to<br>Apply PoP | Ÿ          |       |  |  |  |
|---------------------------|------------|-------|--|--|--|
|                           | In range   | •     |  |  |  |
| 2023-04-30                | dd/mm/yyyy |       |  |  |  |
| 2023-04-30                | dd/mm/yyyy | Ē     |  |  |  |
| 2023-04-30                | Reset      | Apply |  |  |  |

- 2. **Track customer, P.O., dates, etc.** For example, search for a customer by clicking the hamburger to right of the Customer column.
- 3. Filter on specific use cases for a deal. Want to only see specific use cases for a deal? Click the down arrow in the deal's row to select the use cases of interest.

| S.W. Use Case       | 8 | 8               |  |  |  |  |
|---------------------|---|-----------------|--|--|--|--|
| Assurance &         | C | Gelect All)     |  |  |  |  |
| Select Use Case 🛛 🗸 |   | Assurance & SDA |  |  |  |  |
| Select Use Case 🗸 🗸 |   | Intersight      |  |  |  |  |
| Select Use Case 🛛 🗸 |   | WebEx Collab    |  |  |  |  |
| Select Use Case 🗸 🗸 |   | Reset Apply     |  |  |  |  |

4. **Sort by potential payout.** You can select the payout ranges of interest, maybe just the large ones, by clicking on the hamburger next to the Potential Payout header.

| Potential ,<br>Payout | 8                                                |
|-----------------------|--------------------------------------------------|
| Up to \$25,000.00     | <ul> <li>(Select All)</li> <li>\$0.00</li> </ul> |
| No S.W Use Case       | ✓ \$500.00 ><br>✓ \$1,500.00                     |
| No S.W Use Case       | ✓ \$5,000.00 ✓ \$10,000.00                       |
| No S.W Use Case       | Reset Apply                                      |

5. **Sort by subtrack** by clicking on the hamburger next to the Subtrack header.

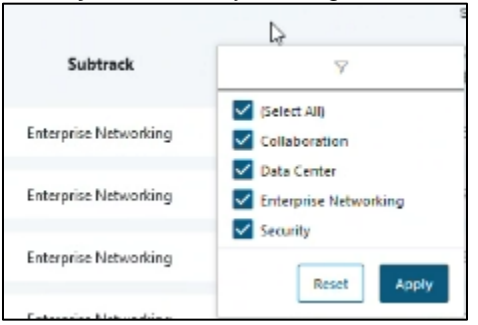

6. **Sort by size of LCI Eligible deals.** Click on the hamburger next to the Deal Size LCI Eligible header to insert a deal size range.

| Deal Size<br>LCI Eligibi | 7           |  |  |  |  |
|--------------------------|-------------|--|--|--|--|
| \$22,950.0               | in range    |  |  |  |  |
| \$380,776.7              | From        |  |  |  |  |
| \$70,233.2               | Reset Apply |  |  |  |  |

7. Sort by Days Left to Apply for PoP. Click on the hamburger next to the Days Left to Apply PoP header to insert a range of days.

| Days Left to<br>Apply PoP | em γ        |
|---------------------------|-------------|
| 18 days                   | In range    |
| 18 days                   | From<br>To  |
| 18 days                   | Reset Apply |

8. **Sort by Last Date to Apply for PoP.** Click on the hamburger next to the Last Date to Apply PoP header to insert a range of dates.

| ast Date to<br>Apply PoP | 8          |       |  |  |  |
|--------------------------|------------|-------|--|--|--|
| )<br>Last Date to A      | pply PoP   | •     |  |  |  |
|                          | dd/mm/yyyy | 6     |  |  |  |
| 2023-04-30               | dd/mm/yyyy | ⊟     |  |  |  |
| 2023-04-30               | Reset      | Apply |  |  |  |

9. Determine the specific payout when there is a range. Some opportunities have a range of potential payouts indicated, e.g., "up to \$25K". Partial payments can exist for use cases such as Assurance & SDAs or SWIM PnP, but you need to provide more specifics, such as the number of routers, to calculate the actual potential payout. A SW Use Case that requires additional information will have an icon to the right of the line. Click on the icon to open the Potential Payout Calculation window. Once you complete and submit the calculation form the dashboard will be updated in real time with the accurate Payout Potential.

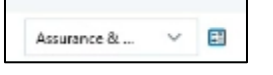

| Premier Poter              | ntial Payou     | rt Calculat | tion      |    |   |        |        | X |
|----------------------------|-----------------|-------------|-----------|----|---|--------|--------|---|
| insert ammoun              | t to calculat   | e Potentia  | l Payout: |    |   |        | N      |   |
| Router                     | Contr           | olier       | Swit      | ch |   |        | 146    |   |
| - 0 +                      | -               | 0 +         | =         | 0  | + |        |        |   |
| \$100 per Router, C        | controller or S | witch.      |           |    |   |        |        |   |
| Wireless Access I<br>- 0 + | hin             |             |           |    |   |        |        |   |
| \$20 per Wireless /        | Vocess Point.   |             |           |    |   |        |        |   |
|                            |                 |             |           |    |   |        |        |   |
| Potential Payout:          | 50              |             |           |    |   |        |        |   |
| Maximum reward             | total for Ass   | urance/SDA  | \$25000.  |    |   | Cancel | Submit |   |

- 10. Associate a Deal ID with a P.O. Sometimes Cisco doesn't associate the Deal ID with the P.O. This may happen, for example, when the deal has multiple lines (products). In those situations, you can look up the Deal ID in CCW Deal ID and manually enter it in the dashboard. That way all the details are available to you in your working desktop.
- 11. Archive opportunities or add notes. You can hide or archive opportunities from the working desktop, for example if the potential payout is too low or not worth your time. By clicking the 3 dots (ellipsis) at the right of the deal line a window opens where you can choose to archive the opportunity. You can always retrieve archived opportunities and bring them back to your working desktop by selecting Show: Archived Opportunities. In the window you can also select Add Note to provide more details about an opportunity, such as why you are archiving it.

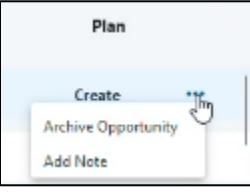

12. **Costs for deals placed through a distributor.** For deals placed through distributors (shown with a green vertical line at the left of the opportunity line), the deal costs are sent directly from the distributor or reseller (typically weekly) to Netformx and then automatically incorporated into the dashboard. However, there may be a lag between when Cisco receives the order and Netformx receives the distributor cost information. When Netformx has not received the distributor data, a bell icon is shown next to the Deal Size LCI Eligible line. When you hover over the bell you get a note that indicates this is an estimated cost. When there is no cost information Netformx automatically incorporates an estimated cost based on the discount from the distributor to you and temporarily uses that as the cost basis. That estimate will be replaced with the actual cost once it is received from the distributor. The alternative to using an estimated cost is to have a zero in that field. By having the estimate, you can at least make managerial decisions until the actual cost is available.

| Deal Size<br>LCI Eligible | Days Left to<br>Apply PoP             | Last Date to<br>Apply PoP                 |
|---------------------------|---------------------------------------|-------------------------------------------|
| \$19,345.87               | tå days                               | 2023-04-30                                |
| \$105,668.42              | Netformx couldn'<br>for this distribu | t find the deal cost<br>utor opportunity. |
| \$201,510.00              | This is an est<br>200 days            | timated cost.<br>2023-10-29               |

13. **Go straight to PoP planning.** Once you have identified the opportunity and submitted the estimate, you can click on the Plan column to create your Point of Presence plan to apply for rewards for that opportunity. The link takes you directly to Cisco Workspace where you can submit the PoP plan to Cisco. Then you can start working on any required LCI activities.

## **Activities Dashboard**

Use the **Activities tab**, just below the dark blue ribbon, to see the status of all the activities related to your LCI opportunities and whether they have been approved for payment. You can quickly sort by status, e.g., activity submitted, and apply detailed filtering to zero in on what you want to review. Your end goal is to accomplish the required activities so that you have a Cisco-approved payout.

| ≡             |                     | pert LifecycleXper |                        |                        |                  | Use Activate Ac                  | lopt                       |                               |                   |                          | USA -                 | Hello Super U       | wa •                    |
|---------------|---------------------|--------------------|------------------------|------------------------|------------------|----------------------------------|----------------------------|-------------------------------|-------------------|--------------------------|-----------------------|---------------------|-------------------------|
| Overview      | v Op                | oportunities A     | ctivities              |                        |                  |                                  |                            |                               |                   |                          |                       |                     | Export 6                |
|               |                     |                    |                        |                        |                  |                                  |                            |                               |                   |                          |                       | Q3 FY23 [J          | an. 29 - Apr. 29        |
| Data 0<br>0/0 | Center Potential Pa | yout (j)<br>\$0    | Enterprise Net<br>0/18 | works Potential Payout | ()<br>\$0        | Security Potential Payout<br>0/0 | ()<br>\$0                  | Collaboration Potentia<br>0/0 | al Payout         | ()<br>\$0                | Total Potenti<br>0/18 | al Payout           | ()<br>50                |
| All           | Not Submitted       | Denied Submitted   | Need more info         | Approved for Payment   |                  |                                  |                            |                               |                   |                          |                       |                     |                         |
|               | Deal ID             | Custon             | her                    | Subtrack               | S.W.<br>Use Case | Activity<br>Due Date             | Activity<br>Submitted Date | Activity<br>Status            | Cisco<br>Status   | Activity Ap<br>Rejection | n Date                | Potential<br>Payout | Approved<br>for Payment |
| 1             | 0                   | DCAA               |                        | Enterprise Networking  | Assurance & SDA  | 2023-10-19 👛                     | 2023-02-16                 | Submitted                     | Activity Approved |                          |                       | \$25,000.00         | 0                       |
| 2             | ٥                   | DEAA               |                        | Enterprise Networking  | SWIM & PnP       | 2023-10-19                       | 2023-02-16                 | Submitted                     | Activity Approved |                          |                       | \$12,500.00         | 0                       |
| 3             | 0                   | DCAA               |                        | Enterprise Networking  | Assurance & SDA  | 2023-10-19                       | 2023-02-16                 | Submitted                     | Activity Approved |                          |                       | \$25,000.00         | e                       |
| 4             | 0                   | DCAA               |                        | Enterprise Networking  | Stealthwatch     | 2023-10-19 👛                     | 2023-02-16                 | Submitted                     | Activity Approved |                          |                       | \$5,000.00          | c                       |
| 5             | C                   | DCAA               |                        | Enterprise Networking  | Assurance & SDA  | 2023-10-19 🏓                     | 2023-02-16                 | Submitted                     | Activity Approved |                          |                       | \$25,000.00         | 0                       |
| 6             | 0                   | DCAA               |                        | Enterprise Networking  | ISE              | 2023-10-19 🇯                     | 2023-02-16                 | Submitted                     | Activity Approved |                          |                       | \$5,000.00          | 0                       |
| 7             | 0                   | DCAA               |                        | Enterprise Networking  | Assurance & SDA  | 2023-10-19 兽                     | 2023-02-16                 | Submitted                     | Activity Approved |                          |                       | \$25,000.00         | c                       |
| 8             | o                   | DCAA               |                        | Enterprise Networking  | SWIM & PnP       | 2023-10-19 📥                     | 2023-02-16                 | Submitted                     | Activity Approved |                          |                       | \$12,500.00         | 0                       |
| 9             | a                   | DCAA               |                        | Enterprise Networking  | SWIM & PnP       | 2023-10-19 🐥                     | 2023-02-16                 | Submitted                     | Activity Approved |                          |                       | \$12,500.00         | 0                       |
| 10            | 0                   | DCAA               |                        | Enterprise Networking  | SWIM & PnP       | 2023-10-19 👛                     | 2023-02-16                 | Submitted                     | Activity Approved |                          |                       | \$12,500.00         | 0                       |

Similar to the Opportunities Dashboard, in the top right corner of the Activities Dashboard you will see two options:

- Export Activities report
- Filter the quarter and date being viewed by using the arrows to change quarters.

| ≡             | Netformx<br>ChannelX | pert LifecycleXper | ť                      |                         |                  | Use Activate Ad                  | lopt                       |                               |                   |                    | USA - 0                | 2 Hello Super U     |                         |
|---------------|----------------------|--------------------|------------------------|-------------------------|------------------|----------------------------------|----------------------------|-------------------------------|-------------------|--------------------|------------------------|---------------------|-------------------------|
| Overview      | Op                   | aportunities A     | ctivities              |                         |                  |                                  |                            |                               |                   |                    |                        |                     | Export 🟠                |
|               |                      |                    |                        |                         |                  |                                  |                            |                               |                   |                    |                        | Q3 FY23   J         | an. 29 - Apr. 29        |
| Data C<br>0/0 | enter Potential Pay  | yout 🛈<br>\$0      | Enterprise Nel<br>0/18 | tworks Potential Payout | ()<br>\$0        | Security Potential Payout<br>0/0 | ()<br>\$0                  | Collaboration Potentia<br>0/0 | al Payout         | ()<br>\$0          | Total Potentia<br>0/18 | al Payout           | ()<br>\$0               |
| All           | Not Submitted        | Denied Submitted   | Need more info         | Approved for Payment    |                  |                                  |                            |                               |                   |                    |                        |                     |                         |
| 2             | Deal ID              | Custor             | ner                    | Subtrack                | S.W.<br>Use Case | Activity<br>Due Date             | Activity<br>Submitted Date | Activity<br>Status            | Cisco<br>Status   | Activity<br>Reject | Approval/ =            | Potential<br>Payout | Approved<br>for Payment |
|               | ů                    | DCAA               |                        | Enterprise Networking   | Assurance & SDA  | 2023-10-19 💧                     | 2023-02-16                 | Submitted                     | Activity Approved |                    | ~                      | \$25,000.00         | 0                       |
| 2             | 0                    | DCAA               |                        | Enterprise Networking   | SWIM & PnP       | 2023-10-19                       | 2023-02-16                 | Submitted                     | Activity Approved |                    |                        | \$12,500.00         | 0                       |
| 3             | 0                    | DCAA               |                        | Enterprise Networking   | Assurance & SDA  | 2023+10-19 🌲                     | 2023-02-16                 | Submitted                     | Activity Approved |                    |                        | \$25,000.00         | 0                       |
| 4             | 0                    | DCAA               |                        | Enterprise Networking   | Stealthwatch     | 2023-10-19 👛                     | 2023-02-16                 | Submitted                     | Activity Approved |                    |                        | \$5,000.00          | 0                       |
| 5             | a                    | DCAA               |                        | Enterprise Networking   | Assurance & SDA  | 2023-10-19 👛                     | 2023-02-16                 | Submitted                     | Activity Approved |                    |                        | \$25,000.00         | c                       |
| 6             | 0                    | DCAA               |                        | Enterprise Networking   | ISE              | 2023-10-19 👛                     | 2023-02-16                 | Submitted                     | Activity Approved |                    |                        | \$5,000.00          | ¢                       |
| 7             | U                    | DCAA               |                        | Enterprise Networking   | Assurance & SDA  | 2023-10-19 👛                     | 2023-02-16                 | Submitted                     | Activity Approved |                    |                        | \$25,000.00         | 0                       |
| 8             | o                    | DCAA               |                        | Enterprise Networking   | SWIM & PnP       | 2023-10-19 📥                     | 2023-02-16                 | Submitted                     | Activity Approved |                    |                        | \$12,500.00         | 0                       |
| 9             | ø                    | DCAA               |                        | Enterprise Networking   | SWIM & PnP       | 2023-10-19 📥                     | 2023-02-16                 | Submitted                     | Activity Approved |                    |                        | \$12,500.00         | c                       |
| 10            | 0                    | DCAA               |                        | Enterprise Networking   | SWIM & PnP       | 2023-10-19                       | 2023-02-16                 | Submitted                     | Activity Approved |                    |                        | \$12,500.00         | 0                       |

**Blue boxes:** The blue boxes summarize the potential payouts for each subtrack and how many opportunities have been approved/the total number submitted. The pale blue box provides the totals for all the Use (Activate) subtracks.

**Status tabs:** Select a tab, below the blue boxes, to view the status of your LCI opportunities activities. Select from All, Not Submitted, Denied (by Cisco), Submitted, Need more info (Cisco has requested additional information), or Approved for payment, to see only the opportunities in that category.

#### **Opportunity line:** Each shows the:

- Deal ID. If not available, you can add it manually from a Cisco CCW Deal ID lookup.
- Customer name
- Subtrack
- S.W. Use Case
- Activity Due Date
- Activity Submitted Date
- Activity Status (e.g., Submitted)
- Cisco Status (e.g., Activity Approved, More Info Needed) Note that if the Cisco Status is Activity Approved it means Cisco has accepted your activity but has not yet approved it for payment. They may require additional information from you before approving payment. That status will be indicated in the Cisco Status column.
- Activity Approval/Rejection Date. This date is important since it is when the support plans begin.
- Potential Payout
- Approved for Payment

As with the Opportunities tab, the columns can be filtered and managed by clicking on the column header and controlling the sorting direction by clicking the arrow.

# **Activity Timeline**

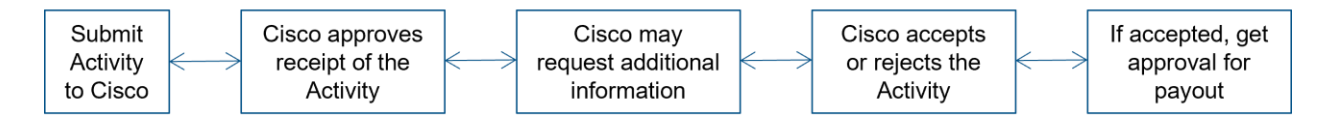

## LifecycleXpert Adopt Home Page

The Adopt home page provides access to an overview of your LCI business and priorities, deal opportunities, and status of activities as they progress toward payout.

 Below the dark blue ribbon, select one of these dashboards which can also be considered report areas:

|        | Netformx<br>ChannelXpert | LifecycleXpert |
|--------|--------------------------|----------------|
| Overvi | ew Opportunitio          | es Activities  |

- **Overview:** A high-level "flash report" view of your LCI business and priorities
- **Opportunities:** A "working desk" status of every deal and what needs to be done to submit a CSP plan
- Activities: A "to-do" view of the status of submitted deals as they progress to payout approval
- The table below outlines the role each of these dashboards play.

| LifecycleXpert Adopt Home Page                                                                                            |                                                                                                    |                                                                                                    |  |  |  |  |
|----------------------------------------------------------------------------------------------------|----------------------------------------------------------------------------------------------------|----------------------------------------------------------------------------------------------------|--|--|--|--|
| Overview Dashboard<br>"Flash Report"                                                                                      | Opportunities Dashboard<br>"Working Desk"                                                                                   | Activities Dashboard<br>"To Do List"                                                                                 |  |  |  |  |
| <ul> <li>Tasks and deadlines<br/>summary</li> <li>Opportunities, activities,<br/>Reward progress<br/>summaries</li> </ul> | <ul> <li>Summary of opportunities</li> <li>Opportunity list, details and status</li> <li>Identify eligible deals</li> </ul> | <ul> <li>Status of every<br/>submitted deal's<br/>activities</li> <li>Activity progress toward<br/>payout</li> </ul> |  |  |  |  |

## **Overview Dashboard**

The **Overview dashboard** keeps you up to date at a high level about everything you need to know to ensure you get your rewards and payments. It is a flash report, where you can see all your important Adopt data, insights, and tasks in one place. Using this dashboard you can see at a glance your deadlines and needed actions, as well as the summary status of your Adopt LCI opportunities, activities, and reward progress.

| E Netformx LifecycleXpert                                                                                                    |                      |                              | ų                          | lse Activate   A | lopt           |            |           |            |                                     | AU                  | stralia - 🛛 👁                   | Hello Daniel              | •                   |
|----------------------------------------------------------------------------------------------------|----------------------|------------------------------|----------------------------|------------------|----------------|------------|-----------|------------|-------------------------------------|---------------------|---------------------------------|---------------------------|---------------------|
| Opportunities Activities                                                                                                    |                      |                              |                            |                  |                |            |           |            |                                     |                     |                                 |                           | 命                   |
| Q4 FY23   Apr. 30 - Jul. 29                                                                                                    | Adopt - Summary      |                              |                            |                  |                |            |           |            |                                     |                     |                                 | Q4 FY22   May             | 1 - Jul. 30 →       |
| CGP.58. V Non IA. V IN-Mar. V                                                                                                    | Opportunities<br>153 | Potential SBO<br>\$1,715,000 | CSP Activities App<br>5/10 | roved Rate       |                |            |           | ①<br>(50%) | SBO Activities Approved Rate<br>1/6 |                     | (16%) SBO Exp<br>(16%) \$30,000 | ected Reward              |                     |
| 94           40         41         42         43         44         45         46         47         48         49         50         51         52         52         51         52         51         52         51         52         51         52         51         52         51         52         51         52         51         52         51         52         51         52         51         52         51         52         51         52         51         52         51         52         51         52         51         52         51         52         51         52         51         52         51         52         51         52         51         52         51         52         51         52         51         52         51         52         51         52         51         52         51         52         51         52         51         52         51         52         51         52         51         53         53         53         53         53         53         53         53         53         53         53         53         53         53         53         53 | Opportunities* - EA  |                              | Activities - EA            | 01               | stomer Success | Plan (CSP) |           |            |                                     | Successful Business | Outcome (SB0)                   |                           |                     |
| Tasks & Insights                                                                                                    | Subtrack             | Total Deals Potential SBO    | Total Activities ①         | Not Submitted    | Denied         | Submitted  | Need info | Approved   | Total Activities ① Not Submitted    | Denied Su           | bmitted Need in                 | o Approved                | Expected            |
| > 1-10 days to submit                                                                                                    | EA & EA Adv.         | 0                            | 5                          |                  |                |            | 1         |            | .1                                  |                     | 2                               |                           | \$30,000            |
| > 11-30 days to submit                                                                                                    | Collaboration        | 0                            |                            |                  |                |            |           |            |                                     |                     |                                 |                           |                     |
| > 31-90 days to submit                                                                                                    | Data Center          | 0                            |                            |                  |                |            |           |            |                                     |                     |                                 |                           |                     |
| > 91-180 days to submit                                                                                                    | EN-Merzki            | 1 \$25,000                   |                            |                  |                |            |           |            |                                     |                     |                                 |                           |                     |
|                                                                                                    | Security             | 0                            |                            |                  |                |            |           |            |                                     |                     |                                 |                           |                     |
|                                                                                                    | Total                | 1 \$25,000                   | 5                          |                  |                |            | ,         |            | a                                   |                     | 2                               | ,                         | \$30,000            |
|                                                                                                    | Opportunities* - Nor | -EA                          | Activities - Non-EA        |                  |                |            |           |            |                                     |                     |                                 |                           |                     |
|                                                                                                    |                      |                              |                            | Cu               | stomer Success | Plan (CSP) |           |            |                                     | Successful Business | Dutcome (SBO)                   |                           | ]                   |
|                                                                                                    | Subtrack             | Total Deals Potential SBO    | Total Activities ①         | Not Submitted    | Denied         | Submitted  | Need info | Approved   | Total Activities ① Not Submitted    | Denied Su           | bmitted Need in                 | o Approved<br>for Payment | Expected<br>Payment |
|                                                                                                    | Collaboration        | 0                            | 1                          |                  |                |            | 1         |            | 10                                  |                     | 1                               |                           | 50                  |
|                                                                                                    | Data Center          | 19 \$200,000                 |                            |                  |                |            |           |            |                                     |                     |                                 |                           |                     |
|                                                                                                    | EN-Meraki            | 117 \$1,310,000              | 3                          |                  |                | 3          |           |            | , E                                 |                     | 1                               |                           | 50                  |
|                                                                                                    | Security             | 16 \$180,000                 | 1                          |                  |                |            |           | ंत         | 4                                   |                     | 1                               |                           | 50                  |
|                                                                                                    | Total                | 152 \$1,690,000              | 5                          |                  |                | 3          | 1         | 1          | a                                   |                     | э                               |                           | 50                  |

**Tasks & Insights (Left section):** At the left of the Adopt Overview dashboard is a chronological statement of tasks and insights—a summary of your LCI business status and the things you need to do to receive Adopt reward payments. *For example, Customer Success Plan (CSP) or Successful Business Outcomes (SBO) submission deadlines are coming up.* 

- The quarter being viewed is selected at the far right of the dashboard; click the arrow to select the quarter.
- Below the selected quarter, select the Type (e.g., CSP, SBO), whether EA or Non EA, and the subtrack (For EA: EA & EA Adv, Collaboration, Data Center, EN Meraki, Security; for Non-EA: Collaboration, Data Center, EN-Meraki, Security)
- The timeline will show you which LCI quarterly period you are working in (on a VIP calendar) and the Week Number (WN).
  - LCI is paid in quarters, but LCI aligns with the 6-month VIP periods, which align with Cisco's fiscal periods.
- Tasks & Insights list shows at a glance where you are in your business.
  - Choose desired submission due dates (e.g., 1-10, 11-30, 31-90, 91-180 due dates).
  - Click the arrow down to see the details of what's due within the due date period. For example, you may have 2 CSP EA opportunities and have 15 days to submit the plans.
  - Click on the CSP link to see more details on those specific opportunities.

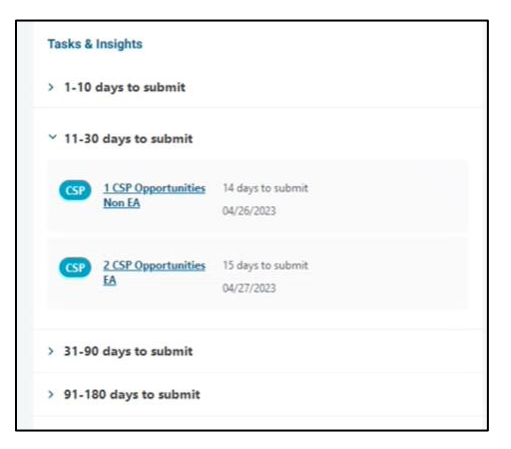

Adopt Summary (Main section): The main section of the Adopt Overview dashboard summarizes your Adopt opportunities, their potential rewards, and the status of activities and payouts. You can quickly see where you have been applying for opportunities and where there has been activity.

- At the far right, above the Total Expected Payment pale blue box, is the quarter being reviewed, with the dates.
  - You can review data from another quarter by clicking on the arrow.
- The dark blue box at the far left summarizes your total number of potential opportunities and their potential SBO rewards.
  - Below the Opportunities box are the breakdowns by EA / Non-EA opportunities and subtracks, showing the number of deals and potential SBO rewards for each subtrack, as well as the EA and Non-EA total deals and potential SBO rewards.
- To the right of the Opportunities dark blue box are summaries of your CSP and SBO Activities Approval Rates, showing the approved/the potential opportunities as well as the percentage approval rates.
- Below the Activities Approval Rates boxes are details for EA / Non-EA CSP and SBO activities.
  - The CSP Activities area provides a quick view of the status of all CSP activities by subtrack.
    - Total activities for the subtrack.
    - The status of those activities: the number of activities that are:
      - Not submitted,
      - Denied by Cisco,
      - Submitted but waiting for Cisco's status disposition,
      - Cisco needs more information, or
      - CSP has been approved by Cisco.
  - The SBO Activities area provides a quick view of the status of all SBO activities by subtrack.
    - Total activities for the subtrack.
    - The status of those activities: the number of activities that are:
      - Not submitted,
      - Denied by Cisco,
      - Submitted but waiting for Cisco's status disposition,
      - Cisco needs more information, or
      - Have been approved for payment by Cisco, as well as the expected payment amount.
- The light blue box at the far right summarizes the total SBO expected reward payment amount.

## **Opportunities Dashboard**

Use the **Opportunities tab**, just below the dark blue ribbon, to get more detail about all your Adopt opportunities, whether you have applied for rewards for them or not. This is a "working desk" view of everything you have sold.

This view enables you to:

- Identify your opportunities, sort them, and archive them.
- Focus on the opportunities that are eligible for LCI rewards to ensure you don't miss any.
- Prioritize your opportunities by potential payout and target those that maximize your rewards.
- Research specific situations or for gathering backup information to potentially contest a Cisco decision.
- Filter the opportunities data to quickly zero in on what you want to know.

| =          | Netformx<br>ChannelXp | bert Lifecyc              | leXpert          |                   |                                                                                                    |                |           | Use Activate              | Adopt         |                            |                           |             | ι                       | JSA - 🕘 He                | lo Super User              |        |
|------------|-----------------------|---------------------------|------------------|-------------------|----------------------------------------------------------------------------------------------------|----------------|-----------|---------------------------|---------------|----------------------------|---------------------------|-------------|-------------------------|---------------------------|----------------------------|--------|
| Overview   | w Opp                 | portunities               | Activities       |                   |                                                                                                    |                |           |                           |               |                            |                           |             |                         |                           | 🖄 Expo                     | m 🏠    |
|            |                       |                           |                  |                   |                                                                                                    |                |           |                           |               |                            |                           |             |                         | 4 Q3 I                    | <b>-Y23  </b> Jan. 29 - Ap | pr. 29 |
| Non-E      | EA CSP Opportunities  | 1                         | () EA<br>4       | CSP Opportunities | , and the second second second second second second second second second second second second second second se | (i) Tota<br>15 | I CSP Opp | portunities               |               | Max. S<br>15               | BO Applications           |             | SB0<br>\$235            | Potential Payout<br>,000  |                            |        |
| Opportunit | ty Source: 📃 Cisco    | Distributer 📒 N           | letformx Annuity |                   |                                                                                                    |                |           |                           |               |                            | Show Visible Opportunitie | es Y 🗌 Hid  | de Renewed Annuity      | Hide Expired              | LCI Eligible Yes           | ÷      |
|            | Deal ID               | Last Date to<br>Apply CSP | Cus              | tomer             | P.O.                                                                                                    | P.O. Dat       | e 个       | Deal Size<br>LCI Eligible | Subtrack      | Activation<br>Prerequisite | Agreement                 | # of lines  | SBO Potential<br>Payout | Days Left to<br>Apply CSP | Plan                       |        |
| 1          | 0                     | 2023-02-02                | NATIONAL INSTITU | JTE OF HEALTH     | 30169680                                                                                                    | 2022-11-04     | 8         | \$93,428.00               | Data Center   | Yes                        | Non EA                    | 0/2         | \$10,000.00             | Days Left t<br>Expired    | o Apply CSP                |        |
| 2          | 0                     | 2023-02-21                | USAGM            |                   | 30114544                                                                                                    | 2022-11-23     | 8         | \$83,299.00               | EN-Meraki     | No                         | Non EA                    | 0/1         | \$10,000.00             | Expired                   |                            |        |
| 3          | 0                     | 2023-02-26                | FAA WM J HUGHES  | S TECHNICAL       | 30180317                                                                                                    | 2022-11-28     | 8         | \$331,650.00              | Security      | Yes                        | Non EA                    | 0/3         | \$20,000.00             | Expired                   |                            |        |
| 4          | 0                     | 2023-02-28                | USAF             |                   | 30180944                                                                                                    | 2022-11-30     | ٥         | \$100,464.00              | Collaboration | Yes                        | Non EA                    | 0/2         | \$10,000.00             | Expired                   |                            |        |
| 5          | 0                     | 2023-03-02                | LOCKHEED MARTIN  | N CORPORATION     | 30118261                                                                                                    | 2022-12-02     | ٥         | \$263,336.00              | Data Center   | Yes                        | Non EA                    | 0/2         | \$20,000.00             | Expired                   |                            |        |
| 6          | 0                     | 2023-03-02                | FCA              |                   | 30147697/201788F                                                                                               | 2022-12-02     | ۵         | \$172,935.00              | Collaboration | Yes                        | EA                        | 0/2         | \$15,000.00             | Expired                   |                            |        |
| 7          | 55512574              | 2023-03-09                | US DEPT OF LABOR | R                 | 30181502                                                                                                    | 2022-12        | -09       | \$563,700.00              | Security      | Yes                        | Non EA                    | 0/12        | \$20,000.00             | Expired                   |                            |        |
| 8          | 66246164              | 2023-03-12                | SAIC             |                   | 30181570                                                                                                    | 2022-12        | -12       | \$51,606.00               | Data Center   | Yes                        | Non EA                    | 0/4         | \$10,000.00             | Expired                   |                            |        |
| 9          | 56024022              | 2023-03-13                | MEDSTAR HEALTH   | INC               | 30181554                                                                                                    | 2022-12        | -13       | \$135,900.00              | Security      | No                         | Non EA                    | 0/2         | \$10,000.00             | Expired                   |                            |        |
| 10         | 65393188              | 2023-04-04                | SECDEF COMMUN    | ICATIONS          | 30182180                                                                                                    | 2023-01        | -04       | \$105,478.00              | Collaboration | Yes                        | EA                        | 0/4         | \$15,000.00             | Expired                   |                            |        |
| L          |                       |                           |                  |                   |                                                                                                    |                | ••        |                           |               |                            |                           | Show rowe 1 | 00 -                    | 15 of 15                  | ( Page 1 of 1              |        |

#### Top right:

- Export opportunities report
- Quarter and date being viewed. You can change the quarter by using the arrow.

**Blue boxes**: The dark blue boxes summarize the number of Non-EA and EA CSP opportunities, the total CSP opportunities, and the maximum number of SBO opportunities. The pale blue box is the Total SBO Potential Payout amount.

| Non-EA CSP Opportunities ① 11 | EA CSP Opportunities () | Total CSP Opportunities | Max. SBO Applications | SBO Potential Payout |
|-------------------------------|-------------------------|-------------------------|-----------------------|----------------------|
|                               | 4                       | 15                      | 15                    | \$235,000            |

The dashboard **lists** all the opportunities you have closed in the quarter and the details about each.

- Opportunity Source: The color-coded bar at the left of each deal indicates whether the data came from Cisco, Distributor, or Netformx Annuity.
- For each deal, you can see the Deal ID, Last Date to Apply for the CSP, the Customer, P.O. number, P.O. Date, Deal Size if LCI Eligible, Subtrack, whether the Activation Prerequisite has been made, whether EA or Non-EA agreement, the number of lines in the P.O., the potential SBO payout amount, the days left to apply for the CSP, and Plan.
- You can sort on any column by clicking on the column header; then control the sorting direction by clicking the arrow.
- Clear any filters with Clear, which is next to Show, below the blue boxes.

Show: A large-scale filter of all the opportunities in the dashboard

- Clear (clear any prior filters)
- Visible Opportunities or Archived Opportunities
- Hide Expired (check or uncheck)
- LCI Eligible (Yes=only LCI Eligible, or All opportunities)

**Filter:** Tune the filters based on your needs by right-clicking on the column or clicking on the hamburger to the right of each column header; use the arrow to control the sorting direction. Filter your deals to identify the most important opportunities to work on.

- Deal ID: Search for a specific deal.
- Last Date to Apply CSP: Choose a CSP due date from the pop-up calendar to see any CSP applications outstanding.
- Customer: Search for a specific customer.
- P.O.: Search for a specific P.O.
- P.O. Date: Search within a date range.
- Deal Size LCI Eligible: Choose the LCI deal size ranges of interest and click Apply; this information is redundant with Potential Payout when LCI Eligible is selected in Show.
- Subtrack: Choose all or select the subtracks of interest.
- Activation Prerequisite: Identify any missing activations.
- Agreement: Filter by EA or Non-EA opportunities.
- Potential Payout: Choose the payout ranges of interest, such as only deals with larger payouts.
- Days Left to Apply CSP: Choose day ranges of interest, e.g., identify CSP opportunities that need to be handled with priority, before they expire.
- Plan: Go directly to the Cisco CSP planning application.

#### Example uses of the Opportunities Dashboard:

- 1. Don't miss eligible LCI opportunities. See which opportunities meet the LCI rules, are eligible for LCI rewards, and you still have time to apply for them. Doing this search enables you to see what needs to be worked on first.
  - a. **Identify LCI eligible opportunities** by choosing LCI Eligible: Yes (instead of All) in the Show area under the pale blue box. Then the dashboard only shows deals that satisfy Cisco's LCI eligibility rules.
  - b. **Hide Expired deals** by checking the Hide Expired box in the Show area under the pale blue box.

| Hide Expired LCI Eligible All V | Sho | v Visible Opportunities 👻 |  | Hide Expired | LCI Eligible | Yes | ٧ |
|---------------------------------|-----|---------------------------|--|--------------|--------------|-----|---|
|---------------------------------|-----|---------------------------|--|--------------|--------------|-----|---|

c. **Do you have time to apply?** Sort by Days Left to Apply PoP (right click on the hamburger to change the dates in the pop-up calendars) or enter the Last Date to Apply PoP.

| ✓ Hide Expired | LCI Eligible Yes | Ŧ     |
|----------------|------------------|-------|
| # of lines     | $\nabla$         |       |
|                | In range         | -     |
|                | 2023-08-01       |       |
|                | 2023-09-29       |       |
|                | Reset            | Apply |

- 2. Track customer, P.O., dates, etc. For example, search for a customer by clicking the hamburger to right of the Customer column.
- **3.** Sort by potential payout. You can select the payout ranges of interest, maybe just the large ones, by clicking on the hamburger next to the Potential Payout header.

| ✓ Hide Expired         | LCI Eligible Yes v |
|------------------------|--------------------|
| SBO Potentia<br>Payout | Ÿ                  |
|                        | (Select All)       |
| \$10,000.00            | ✓ \$0.00           |
|                        | \$10,000.00        |
| \$10,000.00            | \$15,000.00        |
|                        | S20,000.00         |
| \$20,000.00            | \$25,000.00        |
| \$10,000.00            | Reset Apply        |

4. Sort by subtrack by clicking on the hamburger next to the Subtrack header.

| Subtrack  | ⊽              |
|-----------|----------------|
|           | ✓ (Select All) |
| EN-Meraki | Collaboration  |
|           | EN-Meraki      |
| EN-Meraki | Not Selected   |
|           | Security       |
| Security  | Reset Apply    |
|           |                |
| Security  | NOT EA 2       |

5. Sort by size of LCI Eligible deals. Click on the hamburger next to the Deal Size LCI Eligible header to insert a deal size range.

| Deal Size<br>LCI Eligi | Ŷ            | to<br>P |
|------------------------|--------------|---------|
| \$1,467,406.00         | In range 🔹 🔻 |         |
| \$1,466,523.00         | From<br>To   |         |
| \$1,044,714.00         | Reset Apply  |         |

6. Sort by Days Left to Apply for CSP. Click on the hamburger next to the Days Left to Apply CSP header to insert a range of days.

| Days Le        | Ÿ                 | P  |
|----------------|-------------------|----|
| Days<br>6 days | Left to Apply CSP | 10 |
| 32 days        | From<br>To        | 1  |
| 48 days        | Reset Apply       | 2  |
|                | 2022 20 20        |    |

7. Sort by Last Date to Apply for CSP. Click on the hamburger next to the Last Date to Apply CSP header to insert a range of dates.

| Last Date to<br>Apply CSP | V          |       | 1 |
|---------------------------|------------|-------|---|
|                           | In range   | •     |   |
| 2023-10-26                |            |       | e |
| 2022 40 25                | dd/mm/yyyy | Ē     |   |
| 2023-10-26                | dd/mm/yyyy | 苗     |   |
| 2023-10-26                |            |       |   |
|                           | Reset      | Apply |   |
| 2023-10-25                |            |       | е |

- 8. Associate a Deal ID with a P.O. Sometimes Cisco doesn't associate the Deal ID with the P.O. This may happen, for example, when the deal has multiple lines (products). In those situations, you can look up the Deal ID in CCW Deal ID and manually enter it in the dashboard. That way all the details are available to you in your working desktop.
- **9.** Archive opportunities or add notes. You can hide or archive opportunities from the working desktop, for example if the potential payout is too low or not worth your time. By clicking the 3 dots (ellipsis) at the right of the deal line a window opens where you can choose to archive the opportunity. You can always retrieve archived opportunities and bring them back to your working desktop by selecting Show: Archived Opportunities. In the window you can also select Add Note to provide more details about an opportunity, such as why you are archiving it.

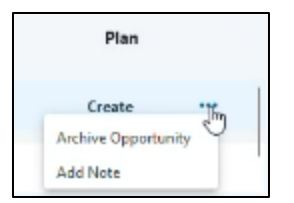

10. **Costs for deals placed through a distributor.** For deals placed through distributors (shown with a green vertical line at the left of the opportunity line), the deal costs are sent directly from the distributor or reseller (typically weekly) to Netformx and then automatically incorporated into the dashboard. However, there may be a lag between when Cisco receives the order and Netformx receives the distributor cost information. When Netformx has not received the distributor data, a bell icon is shown next to the Deal Size LCI Eligible line. When you hover over the bell you get a note that indicates this is an estimated cost. When there is no cost information Netformx automatically incorporates an estimated cost based on the discount from the distributor to you and temporarily uses that as the cost basis. That estimate will be replaced with the actual cost once it is received from the distributor. The alternative to using an estimated cost is to have a zero in that field. By having the estimate, you can at least make managerial decisions until the actual cost is available.

| Deal Size<br>LCI Eligi | Activation<br>Prerequisite                                     | Days Left to<br>Apply CSP                           |
|------------------------|----------------------------------------------------------------|-----------------------------------------------------|
| \$51,712.95 🏚          | Expired                                                        | 2023-04-30                                          |
| \$37,376.68            | letformx couldn't f<br>for this distributc<br>This is an estin | ind the deal cost<br>or opportunity.<br>nated cost. |
| \$33,321.18            | Expired                                                        | 2023-04-30                                          |

**11. Go straight to CSP planning.** Once you have identified the opportunity and submitted the estimate, you can click on the Plan column to create your Customer Success Plan to apply for rewards for that opportunity. The link takes you directly to Cisco Workspace where you can submit the CSP plan to Cisco. Then you can start working on any required LCI activities.

## **Activities Dashboard**

Use the **Activities tab**, just below the dark blue ribbon, to see the status of all the activities related to your LCI Adopt opportunities and whether they have been approved for payment. You can quickly sort by status, e.g., activity submitted, and apply detailed filtering to zero in on what you want to review. Your end goal is to accomplish the required activities so that you have a Cisco-approved payout.

| =                | Netformx<br>ChannelXpert  | LifecycleXpert                       |                            |                                              |                         | Use Activate          | Adopt                  | ×                  | Adopt Activities - Excel.xlsx<br>Completed — 26.8 KB |                     |                                | D                     |
|------------------|---------------------------|--------------------------------------|----------------------------|----------------------------------------------|-------------------------|-----------------------|------------------------|--------------------|------------------------------------------------------|---------------------|--------------------------------|-----------------------|
| Overview         | w Opportunit              | ties Activities                      |                            |                                              |                         |                       |                        | Sh                 | ow all downloads                                     |                     |                                | xport                 |
|                  |                           |                                      |                            |                                              |                         |                       |                        |                    | la la                                                |                     | <ul> <li>Q3 FY2</li> </ul>     | 3   Jan. 29 - Apr. 29 |
| Appro<br>Max. 12 | wed Non-EA CSP Activities | Approved CSP EA     0 / 0            | Activities                 | <ul> <li>Total CSP</li> <li>0 / 3</li> </ul> | <sup>o</sup> Activities | (i) Total A<br>0% 0/3 | pproved SBO Activities | (i)<br>0%          | SBO Approved for Payment<br>\$0                      |                     | SBO Potential Pay<br>\$175,000 | out                   |
| All              | Not Submitted Denie       | d Submitted Need more info           | Approved for Paymen        | N                                            |                         |                       |                        |                    |                                                      |                     |                                |                       |
| 2                | Deal ID                   | Customer                             | Activity<br>Submitted Date | Subtrack                                     | Agreement               | Activity Name         | Activity<br>Due Date   | Activity<br>Status | Activity Approval /<br>Rejection Date                | Potential<br>Payout | Approved<br>for Payment        | Cisco<br>Status       |
| 1                | 0                         | DCAA                                 | 2023-03-22                 | None                                         | Non EA                  | CSP                   | 2023-01-17 🔺           | Submitted          |                                                      | 0                   | 0                              | Activity Approved     |
| 2                | 0                         | DEFENSE FINANCE & ACCOUNTING SERVICE | 2023-03-22                 | None                                         | Non EA                  | CSP                   | 2023-01-17 🔺           | Submitted          |                                                      | 0                   | 0                              | Activity Approved     |
| 3                | 0                         | DEFENSE THREAT REDUCTION AGENCY      | 2023-03-22                 | None                                         | Non EA                  | CSP                   | 2023-01-17 🐥           | Submitted          |                                                      | 0                   | 0                              | Activity Approved     |
| 4                | 0                         | DEFENSE THREAT REDUCTION AGENCY      | 2023-03-22                 | None                                         | Non EA                  | Large SBO             | 2023-10-19 🛕           | Submitted          |                                                      | \$50,000.00         | 0                              | Activity Approved     |
| 5                | 0                         | DCAA                                 | 2023-03-22                 | None                                         | Non EA                  | Extra Large SBO       | 2023-10-19 单           | Submitted          |                                                      | \$75,000.00         | 0                              | Activity Approved     |
| 6                | 0                         | DEFENSE FINANCE & ACCOUNTING SERVICE | 2023-03-22                 | None                                         | Non EA                  | Large SBO             | 2023-10-19 单           | Submitted          |                                                      | \$50,000.00         | 0                              | Activity Approved     |
|                  |                           |                                      |                            |                                              |                         |                       |                        |                    |                                                      |                     |                                |                       |

### Top right:

- Export opportunities report
- Quarter and date being viewed. You can change the quarter by using the arrow.

#### Blue boxes:

- The approved CSP activities for Non-EA agreements, showing how many opportunities have been approved/the total number submitted, and the maximum number of opportunities allowed to be submitted per the Adopt program.
- The approved CSP activities for EA agreements, showing how many opportunities have been approved/the total number submitted.
- The total number of approved CSP activities, showing the number approved/the total number submitted
- The total number of approved SBO activities, showing the number approved/the total number submitted
- The approved SBO payments.
- The pale blue box provides the total potential SBO payouts.

**Status tabs:** Select a tab, below the blue boxes, to view the status of your LCI opportunities activities. Select from All, Not Submitted, Denied (by Cisco), Submitted, Need more info (Cisco has requested additional information), or Approved for payment, to see only the opportunities in that category.

#### **Opportunity line:** Each line shows the

- Deal ID. If not available, you can add it manually from a Cisco CCW Deal ID lookup.
- Customer name
- Activity Submitted Date
- Subtrack
- Agreement (Non-EA or EA)
- Activity Name (CSP, Large SBO, Extra Large SBO)

- Activity Due Date
- Activity Status (Not Submitted, Submitted, Denied, Need More Information)
- Activity Approval/Rejection Date. This date is important since it is when the support plans begin.
- Potential Payout
- Approved for Payment
- Cisco Status (e.g., Activity Approved, More Info Needed) Note that if the Cisco Status is Activity Approved it means Cisco has accepted your activity but has not yet approved it for payment. They may require additional information from you before approving payment. That status will be indicated in the Cisco Status column.

As with the Opportunities tab, the columns can be filtered and managed by clicking on the column header and controlling the sorting direction by clicking the arrow.

# **Activity Timeline**

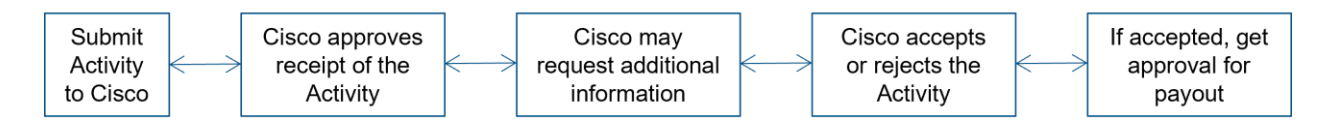

## Additional Online Resources

We encourage you to take advantage of the additional online resources listed on the <u>Get Support</u> page. There you will find information such as

- Hot Topics (up-to-date information on changes, interruptions, and workarounds)
- Product Updates
- FAQs
- Newsletters
- Contact Support
- Feature Requests